# 2、寒剤発注・管理システムの使用方法

※ KYUSHU UNIVERSITY 低温センター Low Temperature Center

#### 低温寒剤発注・管理システム

| Login ID :<br>Password : |          |  |
|--------------------------|----------|--|
| ロダイン                     | <u> </u> |  |

#### 液体窒素・液体ヘリウムの発注は、Web発注になります。

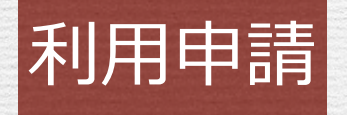

# 区分管理者登録申請書の提出 申請者に対して ID:1つ パスワード:2つ

パスワードA・・・ 区分管理者

パスワードB・・・ ユーザ

発行

### 寒剤発注・管理システムでできること

・新規オーダー登録

- ・注文リスト
- ・納入済みリスト
- ・期間レポート
- ・パスワード変更
- ·財源登録
- ・納入先・回収先登録

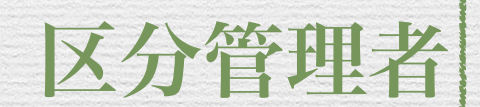

ユーザ

## 権限による表示の違い

#### ログイン後画面

ホーム

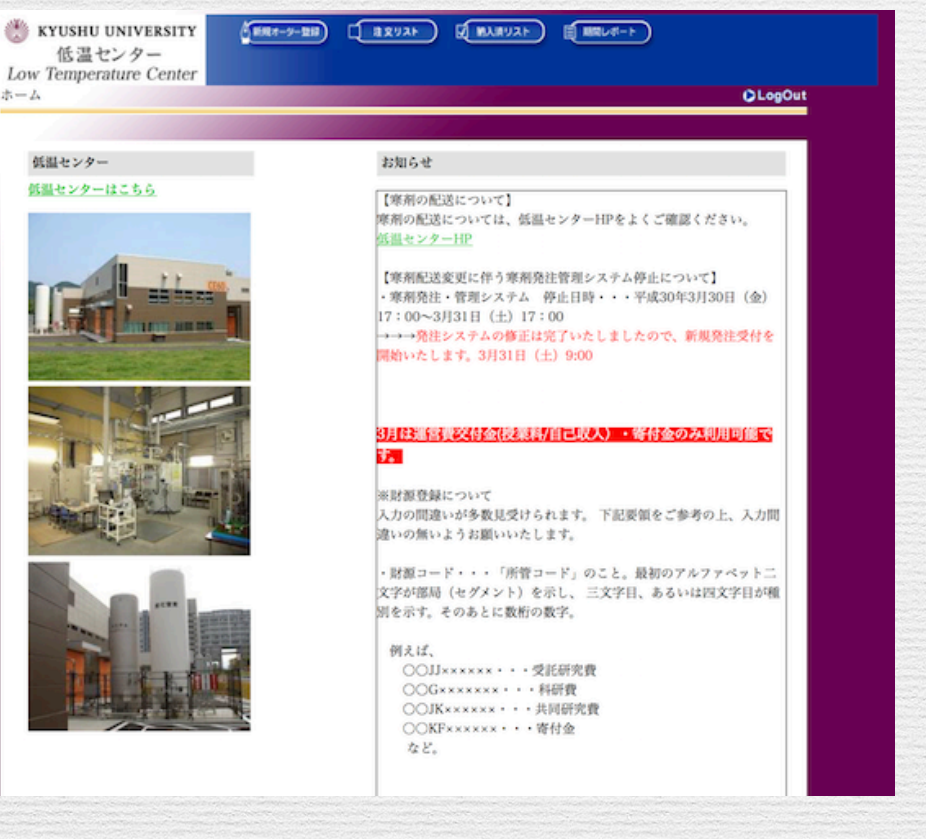

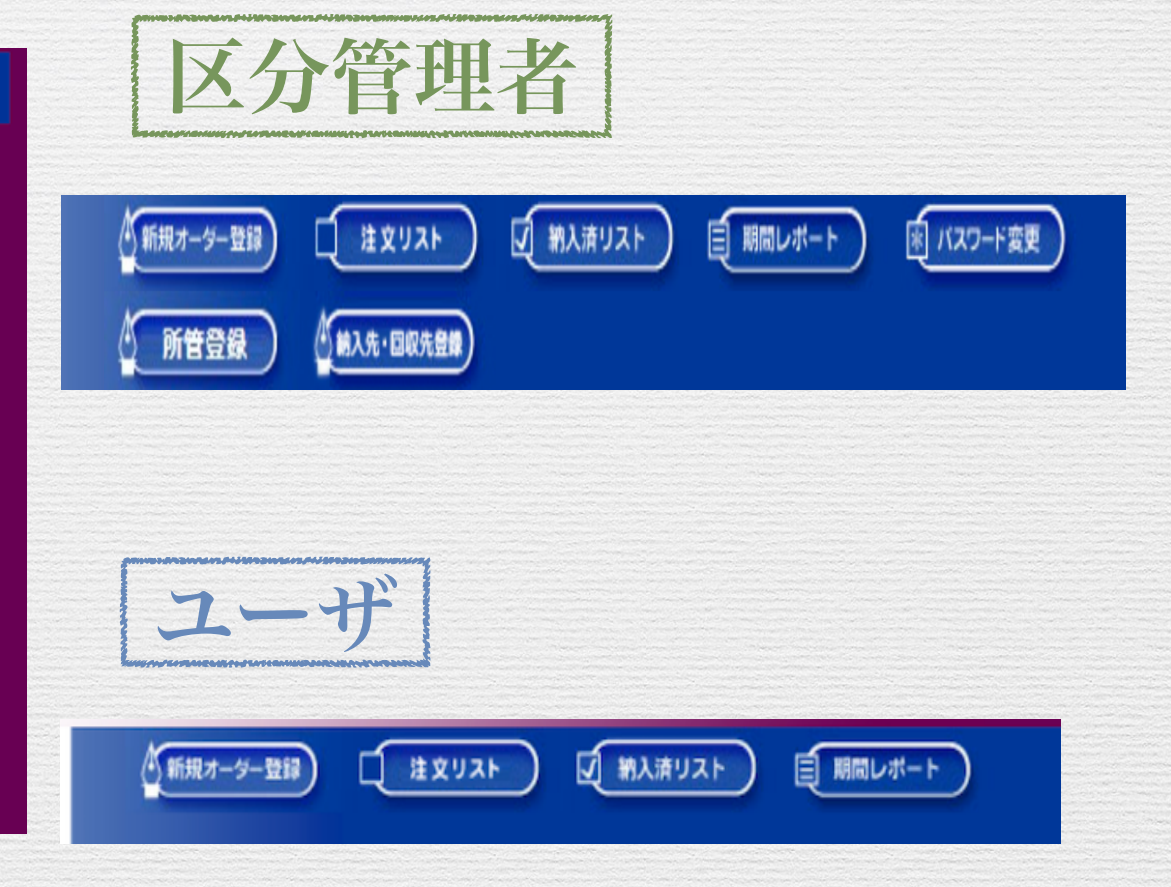

| パスワードの変更                                                                                                    |                            |
|----------------------------------------------------------------------------------------------------|----------------------------|
| <ul> <li>新規オーダー登録</li> <li>注文リスト</li> <li>注文リスト</li> <li>第入済リスト</li> <li>同間レポート</li> <li>(東京) パスワー</li> <li>(東京) が<br/>新入先・回収先登録</li> </ul> | DEDD管理者                    |
| <u>ルスワード変更</u><br>「区分管理者」と「ユーザ」は異なるパスワードを設定してください。<br><b>権限 区分管理者 ≥</b><br>ユーザ名 TEST区分管理者(test)<br>変更後のパスワード                                | 区分管理者のみ<br>・区分管理者<br>・ユーザー |
| 変更後のハスリート再入力                                                                                                    | のパスワードを変更できます。             |
| 半角英数字4~12文字                                                                                                    | 同一のパスワードはエラー               |

|                                                                                                    | 区分管理者                                                                                   |
|----------------------------------------------------------------------------------------------------|-----------------------------------------------------------------------------------------|
| <u>新規所管登録</u><br>*印は入力必須です。<br>所管種別 * <sub>要案料/自己収入</sub> ○ (その他名称)<br>所管コード *<br>支払責任者 * TEST区分管理者(test)<br>所管部局 * 回版局 | <ul> <li>・所管種別</li> <li>・所管コード</li> <li>・支払責任者</li> <li>・所管部局</li> <li>・所管部門</li> </ul> |
| 新規登録                                                                                                    | を入力し登録します。<br>登録情報により自動入力<br>されていますが、所管に<br>よって変更してください。                                |
|                                                                                                    | 「ユーザ」は登録された<br>財源が使用可能となります                                                             |

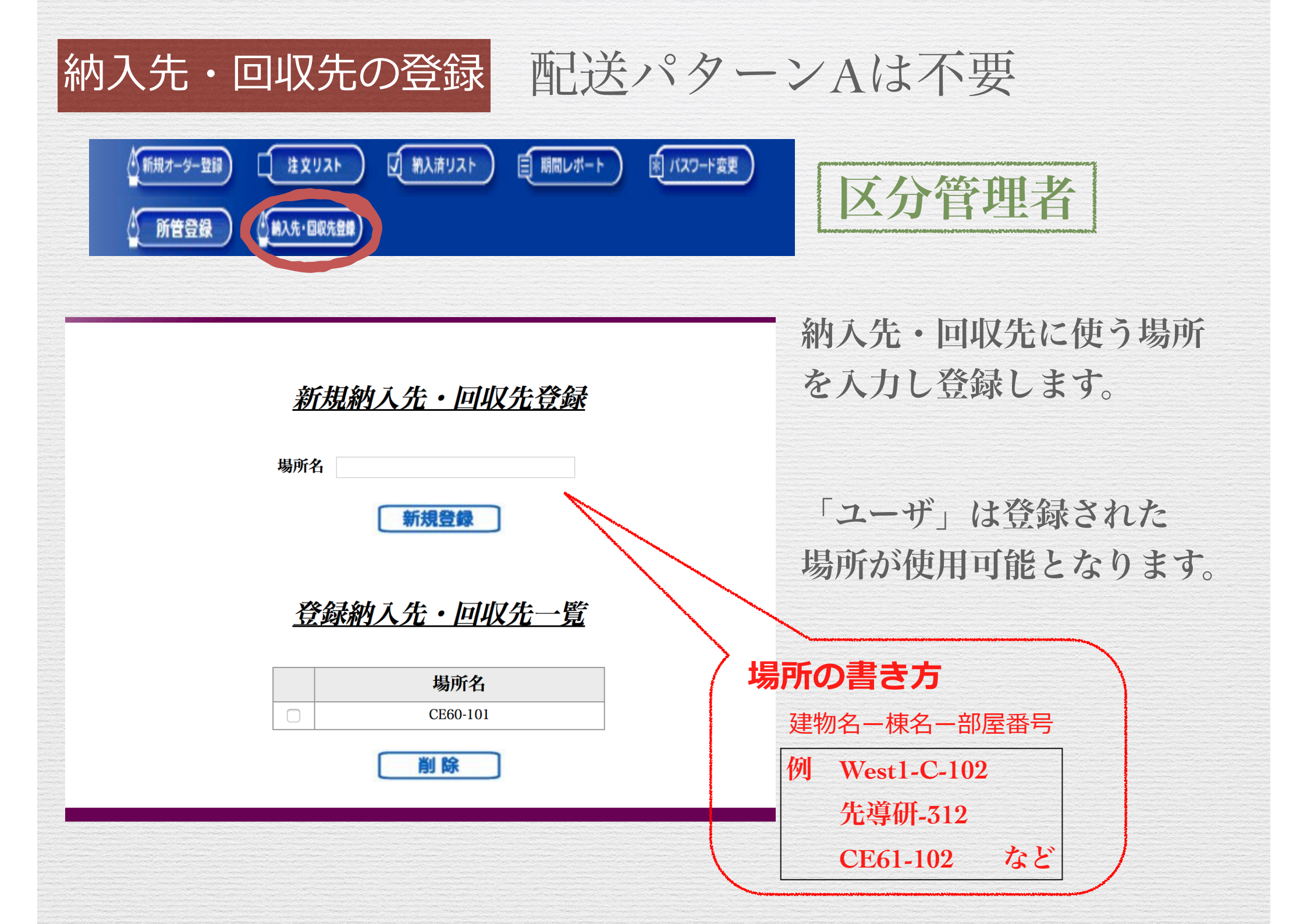

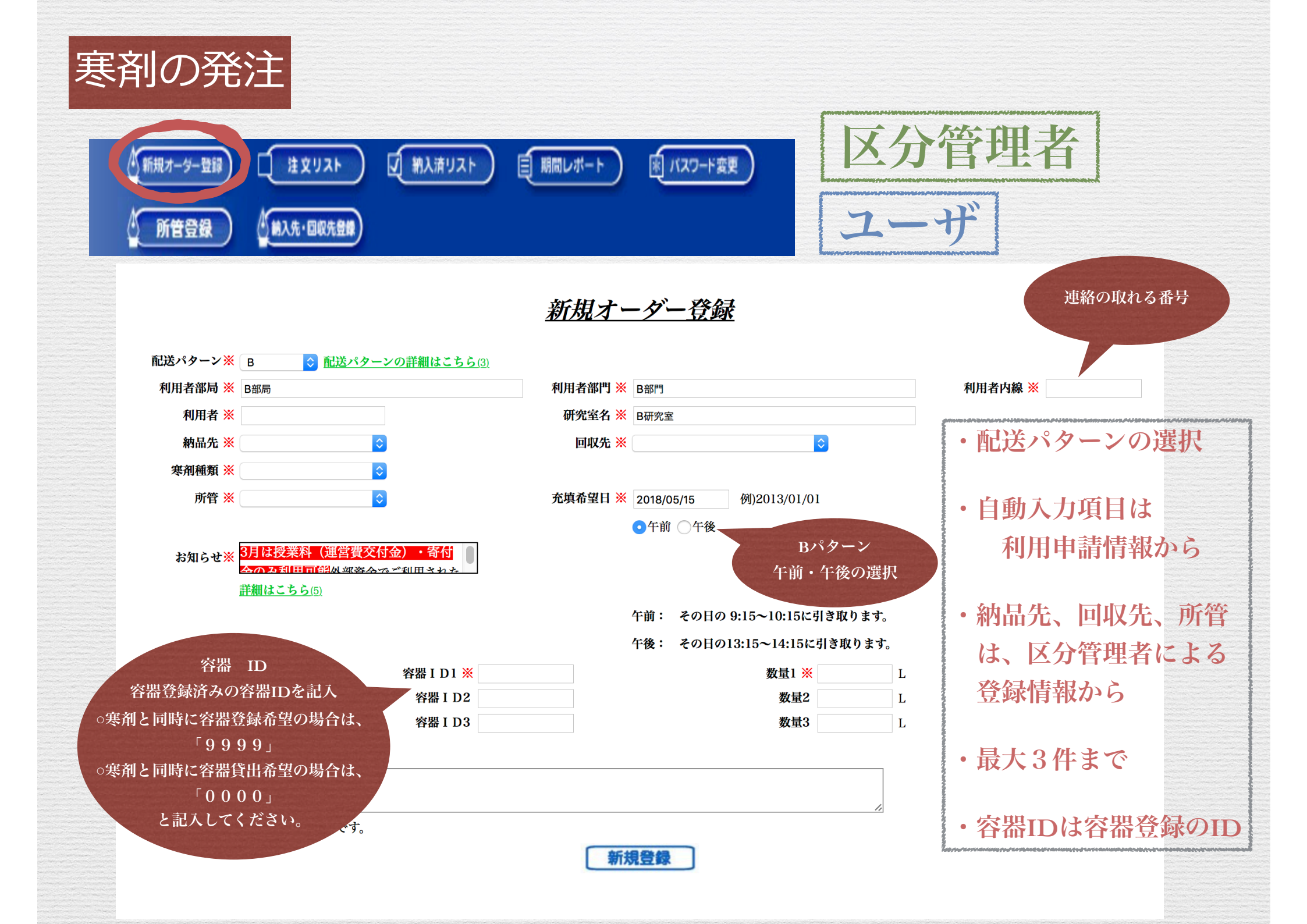

#### 注文リスト ・注文済みであり納入していない 発注が表示される 注文リスト √ 納入済リスト 目 期間レポート \* バスワード変更 ユーザ

所管登録

) 納入先・回収先登録

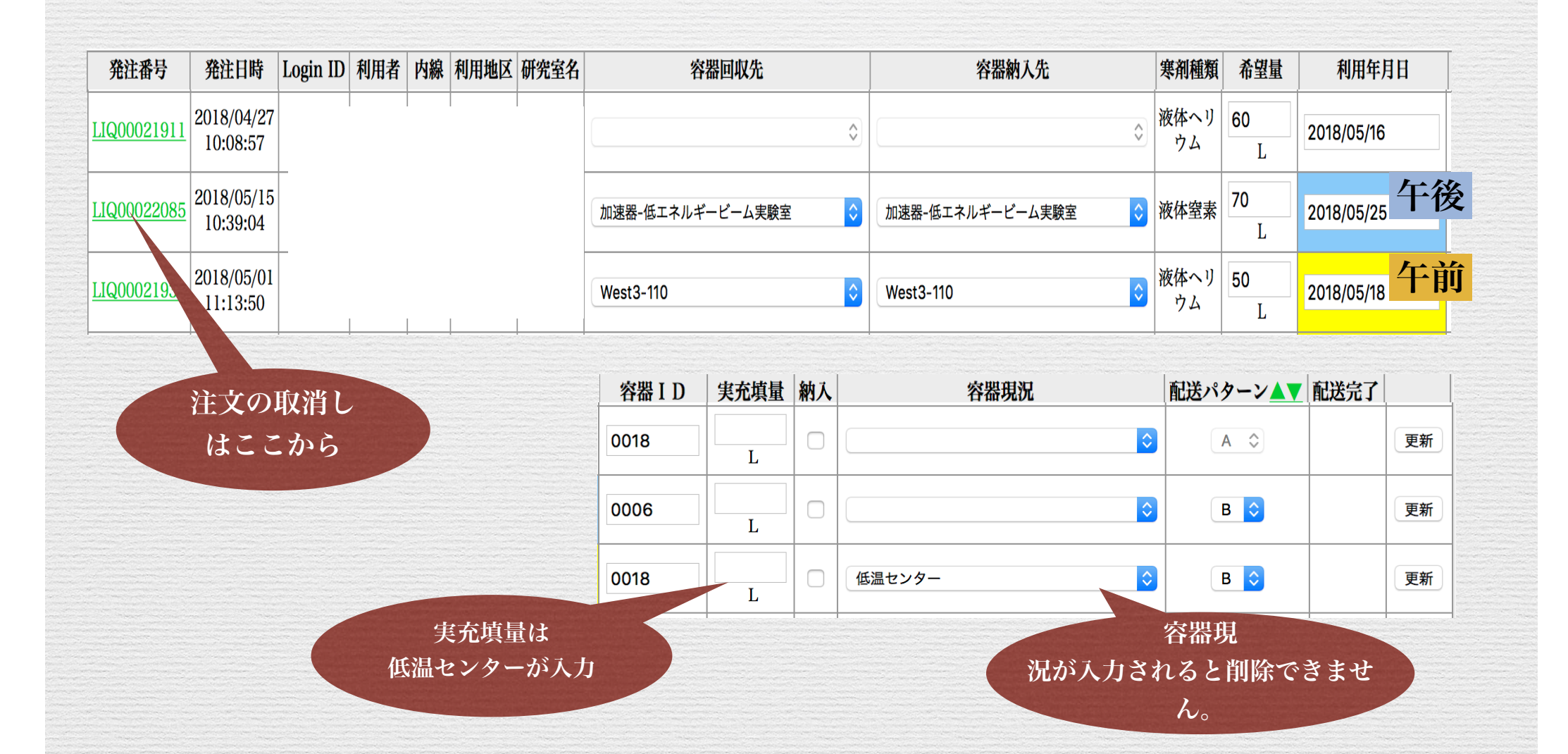

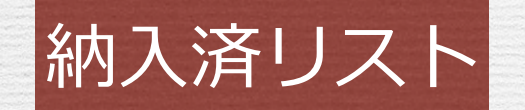

納入が完了した履歴

が表示されます。

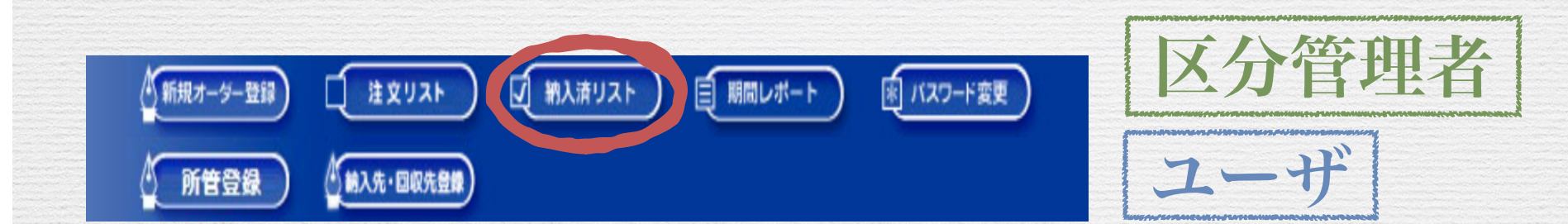

|                                                                             | 発注番号               | 発注日時                   | Login ID 利用者 | 内線 | 利用地区 | 研究室名 | 容器回収先    | 容器納入先    | 寒剤種類 | 希望量     | 利用年月日      |
|-----------------------------------------------------------------------------|--------------------|------------------------|--------------|----|------|------|----------|----------|------|---------|------------|
| 514 14 14 19 1                                                              | <u>LIQ00022090</u> | 2018/05/15<br>11:53:33 |              |    | 伊都 ᅌ |      | CE41-210 | CE41-210 | 液体窒素 | 20<br>L | 2018/05/15 |
| 23 3. 7 7 2 8 2 8 2 8 4 7 8 4 9 8 4 9 7 8 7 8 7 8 7 8 7 8 7 8 7 8 7 8 7 8 7 | LIQ00022089        | 2018/05/15<br>11:53:01 |              |    | 伊都 ᅌ |      | CE41-207 | CE41-207 | 液体窒素 | 10<br>L | 2018/05/15 |
| 34333334715                                                                 | LIQ00022089        | 2018/05/15<br>11:53:01 |              |    | 伊都 ᅌ |      | CE41-207 | CE41-207 | 液体窒素 | 10<br>L | 2018/05/15 |

| 容器ID | 実充填量      | 配送パターン▲▼ | 実充填日時 | DeMaS号機番号 | DeMaS完了ステータス | 納入日        |    |      |
|------|-----------|----------|-------|-----------|--------------|------------|----|------|
| 5014 | 21<br>L   | В 🗘      |       |           |              | 2018/05/15 | 更新 | 納入取消 |
| 5003 | 9.5<br>L  | В 🗘      |       |           |              | 2018/05/15 | 更新 | 納入取消 |
| 5009 | 11.5<br>L | В 🗘      |       |           |              | 2018/05/15 | 更新 | 納入取消 |

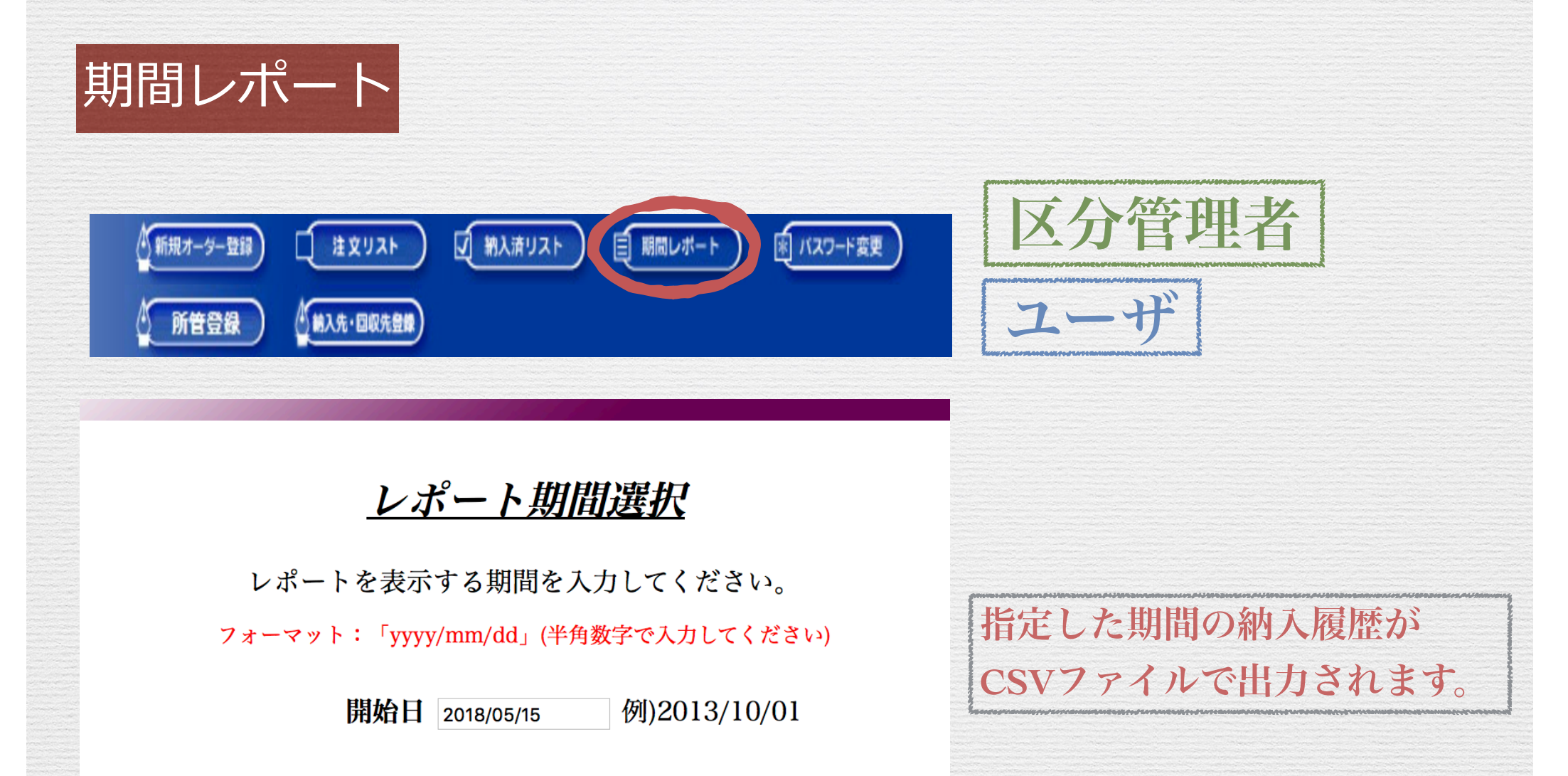

終了日 2018/05/15 例)2013/10/31

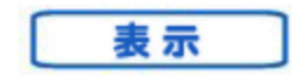